# 1. EINFÜHRUNG:

UpToDate ist eine elektronische und **evidenzbasierte** Datenbank, die von dem niederländischen Verlag Wolters Kluwer angeboten wird. Sie enthält Informationen zu über **11.800 klinischen Themenbeiträgen** aus mehr als **25 Fachgebieten**. UpToDate stellt als Datenbank ein **"Entscheidungs-Unterstützungs-Tool"** (CDS-Tool) dar. Es können Behandlungsempfehlungen und wichtige Informationen zum Beispiel zu Arzneimittelwechselwirkungen und dergleichen recherchiert werden. Es wird sehr viel Wert auf die **Aktualität** und **hohe Qualität** der Beiträge gelegt.

## 2. NUTZUNGSBEDINGUNGEN:

Um UpToDate nutzen zu können, muss man sich im **Uni-Netzwerk** befinden. Es wird empfohlen sich kostenlos zu registrieren, so kann man UpToDate auch außerhalb des Uni-Netzes nutzen. Auf der UpToDate Registierungsseite kann man sich einen Account anlegen oder sich mit einem bereits existierenden Account anmelden. Die Registierung über das Universitätsklinikum Netzwerk ist **unbedingt erforderlich** um Zugriff auf **Apps** und **CME Punkte** zu bekommen. Es ist möglich neben dem Arbeitsrechner UpToDate über den AppStore auf bis zu zwei mobile Endgeräte zu installieren. Dafür UpToDate im AppStore suchen und den obersten Treffer wählen.

Wichtig: Um die Registrierung nicht zu verlieren, muss man sich **mindestens alle 90 Tage** über das Uni-Netzwerk einloggen.

| UpToDate®        | UpToDate durchsuchen         | Q                 | 2                                                                                                    | Universitatsklinikum Tubingen v |
|------------------|------------------------------|-------------------|----------------------------------------------------------------------------------------------------|---------------------------------|
| Inhalt v Rechner | Arzneimittelwechselwirkungen | UpToDate Pathways |                                                                                                    | Regis teren Anmelden            |
|                  |                              |                   |                                                                                                    |                                 |
|                  |                              |                   |                                                                                                    |                                 |
|                  |                              |                   | Log In                                                                                                |                                 |
|                  |                              |                   | Username                                                                                              |                                 |
|                  |                              |                   |                                                                                                    |                                 |
|                  |                              |                   | Password © Show                                                                                       |                                 |
|                  |                              |                   |                                                                                                    |                                 |
|                  |                              |                   | Remember me Need Help Logging in?                                                                     |                                 |
|                  |                              |                   | OpenAthens Log In Institutional Log In                                                                |                                 |
|                  |                              |                   | Log In                                                                                                |                                 |
|                  |                              |                   | Register Now                                                                                          |                                 |
|                  |                              |                   |                                                                                                    | 1                               |
|                  |                              |                   | Make the most of your UpToDate experience:                                                            | I                               |
|                  |                              |                   | Register for an account and benefit from mobile<br>access to our trusted clinical content. Plus, earn |                                 |
|                  |                              |                   | and redeem CME/CE/CPD credits while you work.                                                         |                                 |

www.uptodate.com/online

# 3. RECHERCHE IN UPTODATE

Gesucht werden kann auch in deutscher Sprache, wobei die Beiträge in Englisch verfasst sind. Die in der Datenbank verwendete Sprache kann unter **"Language"** (rechts oben) geändert werden. In der Regel sucht man in UpToDate nach **Krankheitsbildern, Symptomen, Arzneimittel, Therapieformen** etc.

| UpToDate <sup>®</sup> UpToDate durchsuchen Q                    | Univers | sitatsklinikum Tubingen 🗸 |  |
|-----------------------------------------------------------------|---------|---------------------------|--|
| Inhalt v Rechner Arzneimittelwechselwirkungen UpToDate Pathways | ,<br>,  | Language                  |  |
|                                                                 |         | Hilfe                     |  |
|                                                                 |         | Anmelden                  |  |
|                                                                 |         |                           |  |
|                                                                 |         |                           |  |

### 3.1 SUCHEINSTIEG

Nach erfolgreichem Login kann auf der Startseite die "Chronik", "Meistbesuchte" oder selbst angelegte "Lesezeichen" angezeigt werden.

|                 |               |             | Q |
|-----------------|---------------|-------------|---|
|                 |               |             |   |
| (i) COVID-19    | Information   |             |   |
| Clinical topics |               |             |   |
| Society guideli | nes           |             |   |
| Patient educat  | ion           |             |   |
| Questions and   | answers       |             |   |
| UpToDate Path   | iways         |             |   |
| Chronik         | Meistbesuchte | Lesezeichen | 3 |
| TODAY           |               |             |   |
| Dentise char    | nging UpDates |             |   |
| Practice Chai   |               |             |   |

Wenn man sich nicht angemeldet hat, fehlt diese Anzeige.

Bei der Suche nach bestimmten Begriffen erscheint unwillkürlich eine Liste mit Vorschlägen unter der Suchbox.

|  | 4 |
|--|---|
|  |   |
|  |   |
|  |   |
|  |   |
|  |   |
|  |   |
|  |   |

Es kann nach der direkt-Eingabe eines Suchbegriffs nach den Kriterien "**Erwachsene, Kinder, Patienten, Grafiken**" gefiltert werden.

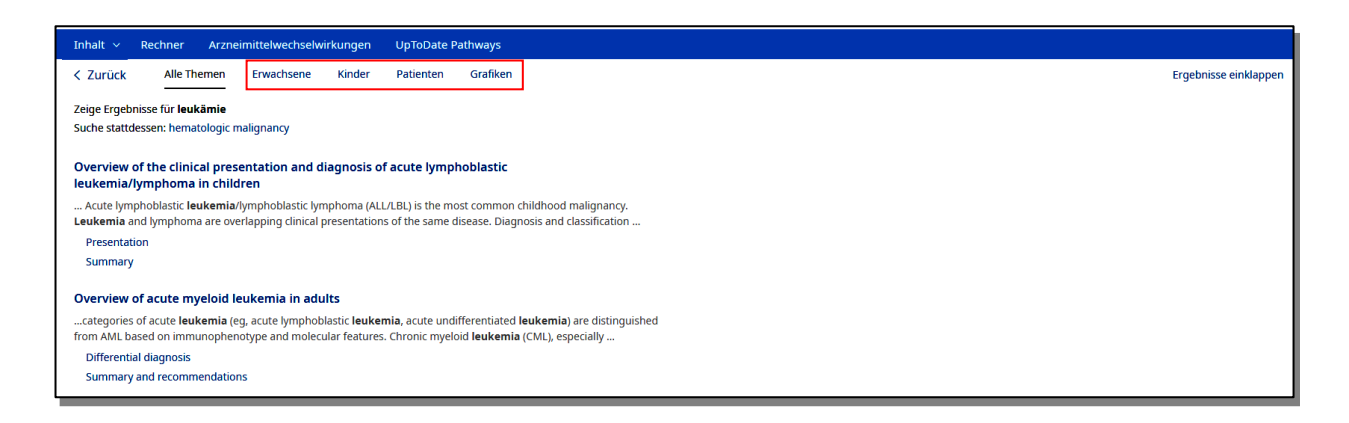

Boolesche Operatoren und Trunkatoren können nicht verwendet werden.

#### 3.2 DIE ERGEBNISLISTE

Beginnt man die Suche, erscheint zunächst eine Ergebnisliste, mit der Möglichkeit, sich die Themenübersicht ("**Topic Outline**") der Beiträge durch Click auf den Pfeil anzeigen zu lassen. Diese Übersicht variiert, je nachdem welcher Beitrag ausgewählt ist.

| Inhalt v Rechner Arzneimittelwechselwirkungen UpToDate Pathways                                                                                                    |                                  |
|----------------------------------------------------------------------------------------------------|----------------------------------|
| CZurück Alle Themen Erwachsene Kinder Patienten Grafiken                                                                                                    |                                  |
| Zeige Ergebnisse für <b>leukämie</b><br>Suche stattdessen: hematologic malignancy                                                                                                    |                                  |
| Overview of the clinical presentation and diagnosis of acute lymphoblastic leukemia/lymphoma in children                                                                                                    | Topic Outline grafik zeigen (4)  |
| Acute lymphoblastic <b>leukenia</b> /lymphoblastic lymphoma (ALL/LBL) is the most common childhood malignancy.<br>Leukemia and lymphoma are overlapping clinical presentations of the same disease. Diagnosis and classification                                                                                                    | INTRODUCTION                     |
| Presentation<br>Summary                                                                                                    | EPIDEMIOLOGY                     |
| Overview of acute myeloid leukemia in adults                                                                                                    | RISK FACTORS FOR ALL/LBL         |
| categories of acute <b>leukemia</b> (eg, acute lymphoblastic <b>leukemia</b> , acute undifferentiated <b>leukemia</b> ) are distinguished from AML based on immunophenotype and molecular features. Chronic myeloid <b>leukemia</b> (CML), especially                                                                                                    |                                  |
| Differential diagnosis<br>Summary and recommendations                                                                                                    | When to suspect ALL/LBL          |
| Overview of the treatment of acute lymphoblastic leukemia/lymphoma in<br>children and adolescents                                                                                                    | LABORATORY EVALUATION            |
| evidence that <b>leukemias</b> undergo a process known as clonal evolution . During induction, the vast numbers of<br><b>leukemia</b> cells originating from the dominant subclone are eliminated. However, <b>leukemia</b> -initiating                                                                                                    | Laboratory studies<br>Morphology |
| Induction failure<br>Summary                                                                                                    | Cytochemistry                    |
| Overview of the outcome of acute lymphoblastic leukemia/lymphoma in<br>children and adolescents                                                                                                    | Cytogenetic/molecular features   |
| myeloproliferative disease during the newborn period, acute myeloid <b>leukemia</b> (most commonly AML, not otherwise<br>specified, acute megakaryoblastic <b>leukemia</b> in the WHO classification; formerly described as FAB M7 subtype)<br>function for a subtract the specific of the state of the specific of the specific of th | DIAGNOSIS OF ALL/LBL             |

Anhand der zusammengefassten Informationen in der Themenübersicht kann bereits eine Selektion nach der passenden Literatur erfolgen. Unter dem Titel der Beiträge sind wichtige Inhaltspunkte wie "Summary", "Differential diagnosis", "Epidemiology" etc. aufgeführt, die man mit einem Click direkt öffnen kann. Wählt man einen Titel aus, so öffnet sich ein neues Fenster mit dem entsprechenden Beitrag. Auf der linken Seite findet man die Themenübersicht wieder, anhand der man an die richtige Stelle im Beitrag springen kann.

| Inhalt v Rechner Arzneimittelwech                                                                                                    | nselwirkungen UpToDate Pathways                                                                                                    |
|----------------------------------------------------------------------------------------------------|----------------------------------------------------------------------------------------------------|
| < Zurück                                                                                                    | leukemia Finden Patient Drucken Teilen 🗚 📕 Lesezeichen                                                                                                    |
| Topic Outline                                                                                                    | C Overview of the clinical presentation and diagnosis of acute lymphoblastic leukemia/lymphoma in                                                                                                    |
| SUMMARY                                                                                                    | children                                                                                                    |
| INTRODUCTION                                                                                                    | Authors: Terzah M Horton, MD, PhD, C Philip Steuber, MD, Jon C Aster, MD<br>Section Editor: Julie R Park, MD                                                                                                    |
| EPIDEMIOLOGY                                                                                                    | Deputy Editor: Alan G Rosmarin, MD                                                                                                    |
| RISK FACTORS FOR ALL/LBL                                                                                                    | Contributor Disclosures<br>All topics are updated as new evidence becomes available and our <u>peer review process</u> is complete.                                                                                                    |
| PRESENTATION                                                                                                    | Literature review current through: Oct 2020.   This topic last updated: Aug 28, 2019.                                                                                                    |
| CLINICAL EVALUATION<br>When to suspect ALL/LBL<br>History and physical examination<br>LABORATORY EVALUATION<br>Laboratory studies<br>Morphology<br>Cytochemistry<br>Flow cytometry/immunohistochemistry<br>Cytogenetic/molecular features | Introduction         Acute lymphoblastic leukemia/lymphoblastic lymphoma (ALL/LBL) is the most common childhood malignancy. Leukemia and lymphoma are overlapping clinical presentations of the same disease. Diagnosis and classification do not distinguish between these entities and they should be referred to collectively as ALL/LBL [1]. ALL/LBL comprises B-lineage, and uncommon variants (ie, NK-lineage, early T progenitor ALL [a provisional diagnostic category]).         The clinical presentation, evaluation, and diagnosis of ALL/LBL in children are reviewed here.         Risk group stratification and treatment of childhood ALL/LBL are discussed separately. (See " <u>Risk group stratification and prognosis for acute lymphoblastic leukemia/lymphoma in children and adolescents</u> " and " <u>Overview of the treatment of acute lymphoblastic leukemia/lymphoma in children and adolescents</u> ". |
| DIAGNOSS OF ALL/LBL<br>DIFFERENTIAL DIAGNOSIS<br>Malignant disorders<br>• Burkitt lymphoma<br>• Other acute leukemias<br>• Otheronic myeloid leukemia (CML)                                                                               | EPIDEMIOLOGY ALL/LBL accounts for approximately one-quarter of all childhood malignancies and is the most common form of cancer in children; ALL/LBL is five times more common in children than acute myeloid leukemia (AML) [2,3]. The distribution of ALL/LBL categories is B lineage (85 percent), T lineage (10 to 15 percent), and NK lineage (<1 percent).                                                                                                    |

Auf dieser Seite findet man oben die **Angaben zum Autor** bzw den Autoren des Beitrags und den Editoren. Bei Click auf die Namen erhält man weiter Informationen zu den Personen.

Im weiteren Textverlauf folgt nun der Beitrag, der mit einer Einleitung beginnt.

Mit Click auf "**Summary**" (oder "**Summary and Recommendations**", je nach Beitrag) gelangt man direkt zu der Zusammenfassung. Falls vorhanden, gelangt man hier auch zu den Behandlungsempfehlungen.

#### 3.3 BEHANDLUNGSEMPFEHLUNGEN

Die Behandlungsempfehlungen werden in unterschiedliche Grade eingeteilt, die dem Grade- Systeme der **Cochrane Library** entsprechen. Die aufgeführten Grade sind verlinkt, so dass man durch einen Click direkt zur Definition gelangen kann. Die Zahl gibt hier den Empfehlungsgrad und der Buchstabe den Grad der Evidenz an:

- **1** = **Starke Empfehlung**: "Der Nutzen überwiegt die Risiken und Nebenwirkungen bei den meisten, wenn nicht allen Patienten"
- 2= schwache Empfehlung: "Nutzen und Risiken halten sich in der Waage oder sind nicht bekannt"

- A = Evidenz hochqualitativ: "Konsistente Evidenz aus randomisierten Studien oder andere sehr überzeugende Evidenzen, die auf andere Art und Weise gewonnen wurden"
- **B** = **Evidenz von mittlerer Qualität**: "Evidenz aus randomisierten Studien, die bestimmten Einschränkungen unterliegt.
- C = Evidenz niederqualitativ: "Evidenz, die aus beobachtenden Studien, unsystematischen klinischen Beobachtungen oder randomisierten klinischen Studien mit ausgewiesenen Mängeln stammt."

Die Einteilung der Grade der einzelnen Behandlungsempfehlungen wird jährlich mehrfach durch Spezialisten geprüft und ggf. aktualisiert.

#### 3.4 INFORMATIONEN ZU WIRKSTOFFEN

Durch Click auf einen Wirkstoff innerhalb eines Beitrags gelangt man automatisch in die Datenbank "Lexicomp" vom Wolters Kluwer. Man erhält hier eine ausführliche, elektronische Variante eines Beipackzettels. Neben Informationen zu den Wirkstoffen, Nebenwirkungen oder Risikofaktoren erfährt man hier weitere internationale Handelsnamen der Pharmafirmen.

| Inhalt v Rechner Arzneimittelwechselw                          | irkungen UpToDate Pathways                                                                                                    |  |  |  |  |
|----------------------------------------------------------------|----------------------------------------------------------------------------------------------------|--|--|--|--|
| < Zurück                                                       | leukemia Finden Drucken 🗚 🗍 Lesezeichen                                                                                                    |  |  |  |  |
| Topic Outline                                                  | Ivosidenib: Drug information Lexicomp*                                                                                                    |  |  |  |  |
| ALERT: US Boxed Warning                                        | Access Lexicomp Online here.                                                                                                    |  |  |  |  |
| Brand Names: US                                                | copyright 19/8-2020 Lexicomp, Inc. Air rights reserved.                                                                                                    |  |  |  |  |
| Pharmacologic Category                                         | (For additional information see "Ivosidenib: Patient drug information")                                                                                                    |  |  |  |  |
| Dosing: Adult                                                  | For abbreviations and symbols that may be used in Lexicomp ( iii show table)                                                                                                    |  |  |  |  |
| Dosing: Renal Impairment: Adult                                | ALERT: US Boxed Warning<br>Differentiation syndrome                                                                                                    |  |  |  |  |
| Dosing: Hepatic Impairment: Adult                              | Patients treated with ivosidenib have experienced symptoms of differentiation syndrome, which can be fatal if not treated. Symptoms may include fever,                                                                                                    |  |  |  |  |
| Dosing: Geriatric                                              | dyspnea, hypoxia, pulmonary infiltrates, pleural or pericardial effusions, rapid weight gain or peripheral edema, hypotension, and hepatic, renal, or multi-organ                                                                                                    |  |  |  |  |
| Dosing: Adjustment for Toxicity: Adult                         | dystunction. If differentiation syndrome is suspected, initiate corticosteroid therapy and hemodynamic monitoring until symptom resolution.                                                                                                    |  |  |  |  |
| Dosage Forms: US                                               | Brand Names: US                                                                                                    |  |  |  |  |
| Generic Equivalent Available: US                               | Tibsovo                                                                                                    |  |  |  |  |
| Product Availability                                           | Pharmacologic Category                                                                                                    |  |  |  |  |
| Prescribing and Access Restrictions                            |                                                                                                    |  |  |  |  |
| Medication Guide and/or Vaccine<br>Information Statement (VIS) | Note: Confirm isocitrate dehydrogenase-1 (IDH1) mutation status in the blood or bone marrow prior to therapy initiation. IDH1 mutation may emerge during treatment and at relapse; therefore, patients without IDH1 mutation at diagnosis should be retested at relapse. |  |  |  |  |
| Administration: Adult                                          |                                                                                                    |  |  |  |  |
| Hazardous Drugs Handling Considerations                        | Acute myeloid leukemia (newly diagnosed): Oral: 500 mg once daily (Roboz 2020); continue for a minimum of 6 months and then until disease progression<br>or unacceptable toxicity occurs.                                                                                |  |  |  |  |
| Use: Labeled Indications                                       | Acute myeloid leukemia (relapsed/refractory): Oral: 500 mg once daily (DiNardo 2018): continue for a minimum of 6 months and then until disease                                                                                                    |  |  |  |  |

Eine weitere Möglichkeit in die Arzneimitteldatenbank Lexicomp zu gelangen ist, in dem man unter dem Reiter **Inhalt** den Link zu den **Arzneimittelinformationen** wählt. Unter **General Drug Information** wird dann eine alphabetische Liste mit Arzneimitteln angezeigt, die mit Lexicomp verlinkt sind.

| Inhalt 🗸                | Rechner | Arz | neimittelwechselwirkungen |
|-------------------------|---------|-----|---------------------------|
| Neuigkeit               | en      |     |                           |
| Praxisrelevante News    |         |     | 1                         |
| Arzneimittelinformation |         |     |                           |
| Patientenschulung       |         |     | •                         |
| Themen nach Fachbereich |         |     |                           |
| Autoren & Editoren      |         |     |                           |
| _                       |         |     |                           |

#### 3.5 INFORMATIONEN ZU WECHSELWIRKUNGEN

Möchte am mehr über Wechselwirkungen mit Medikamenten oder pflanzlichen Wirkstoffen wissen, kann man sich über den Button "**Arneimittelwechselwirkungen**" informieren!

| Inhalt v Rechner Arzneimittelwechselwirkungen | UpToDate Pathways |
|-----------------------------------------------|-------------------|
|-----------------------------------------------|-------------------|

Man gelangt zur Datenbank "Lexicomp Drug Interactions".

| UpToDate <sup>®</sup>                                                                                                    |                                                                                                    |       |
|----------------------------------------------------------------------------------------------------|----------------------------------------------------------------------------------------------------|-------|
| Lexicomp® Drug Interactions<br>Add items to your list by searching below.                                                                         | X     Avoid combination     C     Monitor therapy     A     No known interaction       D     Consider therapy modification     B     No action needed     More about Risk Ratings     ¥ |       |
| Enter item name                                                                                                    |                                                                                                    |       |
| ITEM LIST                                                                                                    | 104 Results                                                                                                    | Print |
| Clear List Analyze                                                                                                    | X Vosidenib (CYP3A4 Substrates (High risk with Inhibitors))<br>Abametapir                                                                                                    |       |
| lvosidenib                                                                                                    | Vosidenib (QT-prolonging Agents (Highest Risk))<br>Citalopram                                                                                                    |       |
| Display complete list of interactions for an individual<br>item by clicking item name. Add another item to<br>another for patential interactions. | Vosidenib (QT-prolonging Agents (Highest Risk))<br>Clarithromycin                                                                                                    |       |
| analyze of potential interactions.                                                                                                    | Vosidenib (CYP3A4 Substrates (High risk with Inhibitors))     Conivaptan                                                                                                    |       |
|                                                                                                    | X Vosidenib<br>CYP3A4 Inducers (Strong)                                                                                                    |       |
|                                                                                                    | V Vosidenib (QT-prolonging Agents (Highest Risk))<br>Domperidone                                                                                                    |       |
|                                                                                                    | Viosidenib (QT-prolonging Agents (Highest Risk))<br>Entrectinib                                                                                                    |       |
|                                                                                                    | Vosidenib (QT-prolonging Agents (Highest Risk))<br>Fexinidazole [NT]                                                                                                    |       |
|                                                                                                    | Vosidenib (QT-prolonging Agents (Highest Risk))<br>Flupentixol                                                                                                    |       |
|                                                                                                    | Vosidenib (CYP3A4 Substrates (High risk with Inhibitors))<br>Fusidic Acid (Systemic)                                                                                                    |       |
|                                                                                                    | Vosidenib (CYP3A4 Substrates (High risk with Inhibitors))<br>Idelalisib                                                                                                    |       |
| NOTE: This tool does not address chemical compatibility<br>related to I.V. drug preparation or administration.                                    | X Vosidenib<br>Itraconazole                                                                                                    |       |
|                                                                                                    | Vosidenib                                                                                                    |       |

In der Suchbox oben links können mehrere Arzneimittel oder Wirkstoffe eingetragen werden und durch **"Analyze**" auf mögliche, bekannte Wechselwirkungen analysiert werden. Mögliche Wechselwirkungen werden durch das "risk rating" kategorisiert. Dieses Rating wird als Buchstaben "A" (keine bekannten Wechselwirkungen) bis "D" (starke Wechselwirkungen) und "X" (so starke Wechselwirkungen, dass gleichzeitige Vergabe unbedingt vermieden werden muss) aufgeführt. Nähere Informationen erhält man durch Click auf "**More about Risk Ratings**".

Wenn man in der Liste links auf die Wirkstoffe klickt, erhält man eine Auflistung mit allen bekannten Wirkstoffen, mit denen Wechselwirkungen untersucht worden sind.

### 3.6 WEITERE MÖGLICHKEITEN

Zurück bei UpToDate findet man oben neben den "Arzneimittelwechselwirkungen" noch weitere Features wie "**Rechner", "UpToDate Pathways"** und unter **"Inhalt"** (neben

"Arzneimittelinformation" siehe 3.4) "Neuigkeiten", "Praxisrelevante News", "Patientenschulung", "Themen nach Fachbereich" und "Autoren & Editoren".

| Inhalt 🗸 Rechner        | Arzneimittelwechselwirkungen | UpToDate Pathways |                  |
|-------------------------|------------------------------|-------------------|------------------|
| Neuigkeiten             |                              |                   |                  |
| Praxisrelevante News    |                              |                   |                  |
| Arzneimittelinformation |                              |                   |                  |
| Patientenschulung       |                              |                   |                  |
| Themen nach Fachbereich |                              | UpTo              | Date durchsuchen |
| Autoren & Editoren      |                              |                   | 0                |
|                         |                              |                   | <u>Ч</u>         |
|                         |                              |                   |                  |

Unter "**Neuigkeiten**" findet man eine Liste mit den Fachgebieten, über die man zu den neuesten Beiträgen oder Aktualisierungen gelangt.

Unter den "**Praxisrelevanten News**" (=Practice Changing UpDates) findet man neuste Erkenntnisse, die herkömmliche Behandlungsmethoden oder bisherige Meinungen in Frage stellen und somit schnell an die Fachwelt weitergegeben werden sollten.

Unter den "**Patientenschulung**" findet man zum gewählten Thema zusammengefasste Informationen, die zur Aufklärung von Patienten verwendet werden können. Leider sind diese nur in englischer oder spanischer Sprache verfügbar, können aber dennoch für die Vorbereitung von Gesprächen eingesetzt werden. Man kann hier auf Informationen mit unterschiedlicher Tiefe zurückgreifen: "**The Basics**" = grundlegende Informationen, "**Beyond the basics**" = tiefgreifendere Informationen.

Bei der Auswahl **"Themen nach Fachbereich"** findet man die Inhalte, wie der Name schon sagt, in die entsprechenden Fachbereiche unterteilt.

Unter **"Authoren & Editoren"** findet man nach Fachgebiete unterteilt die Personen, die Beiträge für UpToDate verfassen oder betreuen.

Neben "Inhalt" findet man "**Rechner**", eine Linksammlung zu unterschiedlichen Rechnertools unterschiedlicher Fachgebiete. Ein Beispiel ist hier ein BMI-Rechner.

Zuletzt findet man derzeit unter **"UpToDate Pathways"** wichtige Informationen zu COVID-19. Anhand von Fragebögen wird man hier durch mögliche Behandlungen und Hinweise navigiert. Um dies nutzen zu können, muss man bei UpToDate angemeldet sein.

#### 3.7 SONSTIGES

Die Beiträge können per E-Mail versendet werden. Dafür einfach "**Teilen**" rechts oben wählen.

Die Beiträge können auch durch "**Drucken**" ausgedruckt werden. Hierfür kann man die gewünschten Bereiche zuvor auswählen. Oberhalb des Auswahlfensters kann über "Print" der Druckauftrag gestartet werden.

| Inhalt v Rechner Arzneimittelwechse | virkungen UpToDate Pathways                                                                                                    |  |  |  |
|-------------------------------------|----------------------------------------------------------------------------------------------------|--|--|--|
| < Zurück                            | leukemia Finden Patient Drucken Teilen 🗚 📕 Lesezeichen                                                                                                    |  |  |  |
| Topic Outline <                     | Overview of the clinical presentation and diagnosis of acute lymphoblastic leukemia/lymphoma in                                                                                         |  |  |  |
| SUMMARY                             | children                                                                                                    |  |  |  |
| INTRODUCTION                        | Authors: <u>Terzah M Horton, MD, PhD, C Philip Steuber, MD, Jon C Aster, MD</u><br>Section Editor: <u>Julie R Park, MD</u>                                                              |  |  |  |
| EPIDEMIOLOGY                        | Deputy Editor: <u>Alan G Rosmarin, MD</u><br><u>Contributor Disclosures</u><br>All topics are updated as new evidence becomes available and our <u>peer review process</u> is complete. |  |  |  |
| RISK FACTORS FOR ALL/LBL            |                                                                                                    |  |  |  |
| PRESENTATION                        | Literature review current through: Oct 2020.   This topic last updated: Aug 28, 2019.                                                                                                   |  |  |  |

Unter "Patient" findet man einen Link zu den Patienteninformationen im Beitragstext (siehe oben)

Mittels **"Finden**" kann man gewünschte Suchbegriffe im Text markieren. Hier ist in der Suchbox per Voreinstellung der ursprüngliche Suchbegriff eingetragen. Dieser kann durch andere Begriffe ersetzt werden.

Durch Click auf "**Lesezeichen**" wird der entsprechende Beitrag unter "Bookmarks" auf der Startseite gespeichert, sofern man in UpToDate angemeldet ist.

Graphiken können einfach in PowerPoint Folien exportiert werden. Dafür öffnet man eine Graphik und wählt "**Exportieren in PowerPoint**".

Mittels des Buttons "**Feedback zum Thema**" kann man Kontakt zum Deputy Editor aufnehmen. Dies kann zum Beispiel dann der Fall sein, wenn ein Leser anderer Meinung ist, als im Beitrag veröffentlicht ist.

| When to suspect ALL/LBL<br>History and physical examination                                    | INTRODUCTION Acute lymphoblastic leukemia/lymphoblastic lymphoma (ALU/LBL) is the most common childhood malignancy. Leukemia and lymphoma are overlapping clinical                                                                                                    |            |
|------------------------------------------------------------------------------------------------|----------------------------------------------------------------------------------------------------|------------|
| LABORATORY EVALUATION<br>Laboratory studies<br>Morphology                                      | presentations of the same disease. Diagnosis and classification do not distinguish between these entities and they should be referred to collectively as ALL/LBL [1].<br>ALL/LBL comprises B-lineage, T-lineage, and uncommon variants (ie, NK-lineage, early T progenitor ALL [a provisional diagnostic category]).<br>The clinical presentation, evaluation, and diagnosis of ALL/LBL in children are reviewed here. |            |
| Cytochemistry<br>Flow cytometry/immunohistochemistry<br>Cytogenetic/molecular features         | Risk group stratification and treatment of childhood ALU/LBL are discussed separately. (See " <u>Risk group stratification and prognosis for acute lymphoblastic</u><br>leukemia/lymphoblastic lymphoma in children and adolescents" and "Overview of the treatment of acute lymphoblastic leukemia/lymphoma in children and<br>adolescents".)                                                                         | um Thema   |
| DIFFERENTIAL DIAGNOSIS<br>Malignant disorders<br>• Burkitt lymphoma<br>• Other acute leukemias | EPIDEMIOLOGY ALL/LBL accounts for approximately one-quarter of all childhood malignancies and is the most common form of cancer in children; ALL/LBL is five times more common in children than acute myeloid leukemia (AML) [2,3]. The distribution of ALL/LBL categories is B lineage (85 percent), T lineage (10 to 15 percent), and NK lineage (<1 percent).                                                       | Feedback 2 |

#### 4. WEITERE RELEVANTE DATENBANKEN

| Web of Science               | Naturwissenschaften und Medizin ab 1985. Hier<br>kann man zusätzlich recherchieren, wie oft und<br>von wem ein bestimmter Artikel, ein bestimmter<br>Autor oder eine bestimmte Zeitschrift zitiert<br>wird. |
|------------------------------|----------------------------------------------------------------------------------------------------|
| PubMed                       | Bibliographien aus Medizin und angrenzende<br>Wissenschaften ab 1945                                                                                                    |
| Cochrane / EBM-Reviews       | Systematische Reviews, z.T. im Volltext.<br>Vollständige Reviews werden von Pubmed<br>erfasst, die Volltexte können Sie in der<br>Datenbank unter "Topic Reviews" aufrufen.                                 |
| Livivo                       | Suchmaschine zur gleichzeitigen Suche in<br>verschiedenen Datenbanken und<br>Bibliothekskatalogen                                                                                                    |
| Leitliniendatenbank der AWMF | Leitlinien deutscher med. Fachgesellschaften                                                                                                    |
| Psyndex / Psycinfo           | Psychologische und Psychiatrische Literatur                                                                                                    |

Die Links und die Zugangsbedingungen zu diesen und weiteren Datenbanken finden Sie unter

https://www.medizin.uni-tuebingen.de/de/das-klinikum/einrichtungen/zentrale-einrichtungen/bibliothek/datenbanken

Medizinbibliothek Tübingen Dr. Diana Mader Hoppe-Seyler-Str. 3 72076 Tübingen Tel.: 07071/29-87362 Diana.Mader@med.uni-tuebingen.de https://www.medizin.uni-tuebingen.de/das-klinikum/einrichtungen/zentraleeinrichtungen/bibliothek

Stand: 16.11.2020